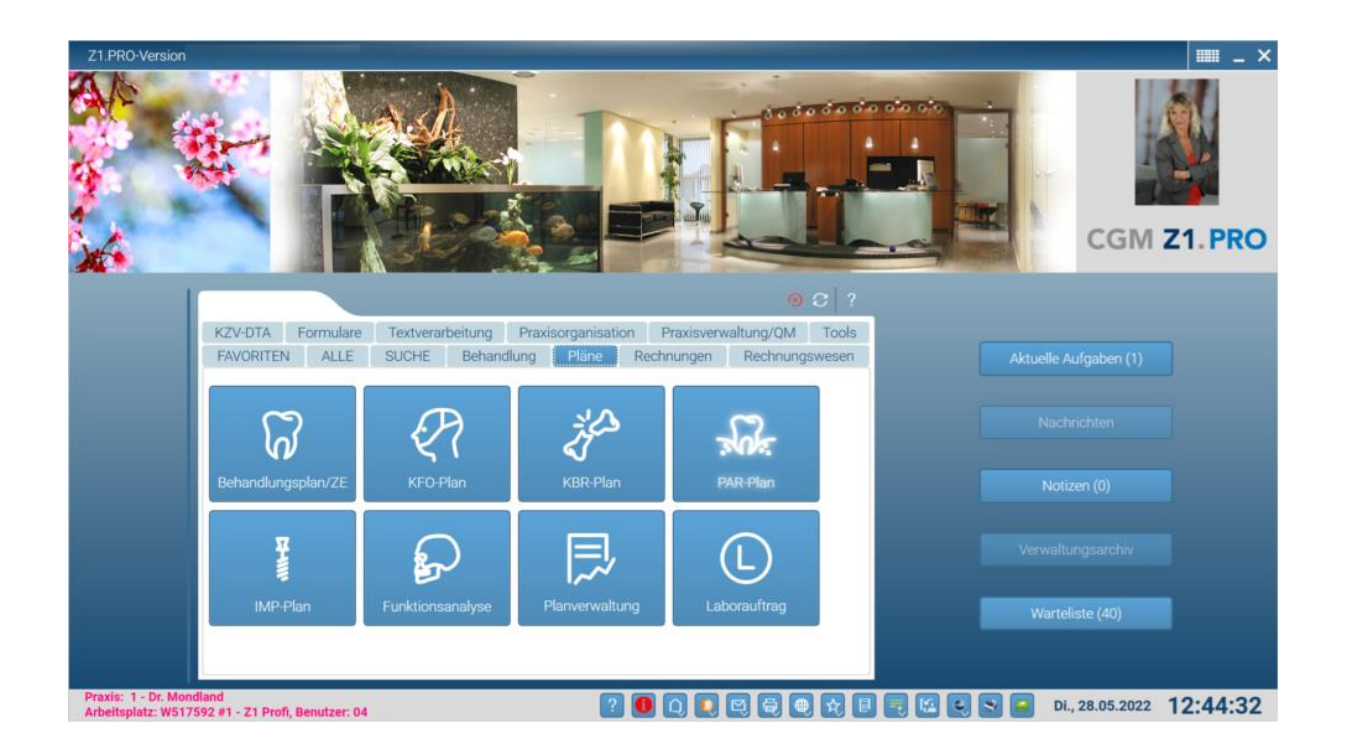

# Z1.PRO DATEV Buchungsdatenservice

August 2025

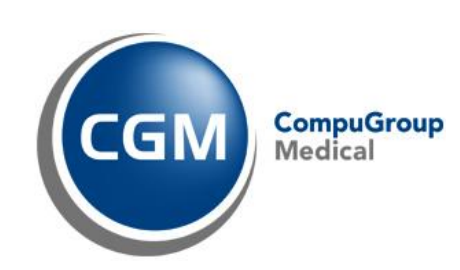

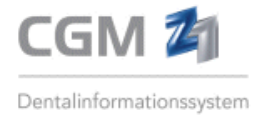

## Inhaltsangabe

| 1.  | Allgemeines                                                                | 3  |
|-----|----------------------------------------------------------------------------|----|
| 2.  | Lizenzierung/Ersteinrichtung                                               | 3  |
| 2.1 | Lizenzierung/Freischaltung in Z1.PRO                                       | 4  |
| 2.2 | Zugriffsrechte Z1.PRO DATEV Buchungsdatenservice                           | 4  |
| 2.3 | Nutzung und Einrichtung der DATEV-Buchungsdatenservices (seitens DATEV)    | 6  |
| 3.  | DATEV Buchungsdatenservice in Z1.PRO einrichten                            | 7  |
| 3.1 | Berater- und Mandanteninformationen eintragen                              | 7  |
| 3.2 | Sachkontenlänge und Angaben zum Beginn des Wirtschaftsjahrs                | 8  |
| 3.3 | Einnahme-/Überschussrechnung/Bilanzierung anwenden                         | 8  |
| 3.4 | Bezahlte Rechnungen automatisch für den nächsten Paketversand vorsehen     | 9  |
| 3.5 | Kassenanteil buchen                                                        | 9  |
| 3.6 | Konten für die Vorkontierung der Rechnungen zuweisen                       | 9  |
| 3.7 | RZ-Rechnungen übermitteln                                                  | 10 |
| 4.  | Rechnungs- und Belegdaten für die Übermittlung an DATEV<br>zusammenstellen | 10 |
| 5.  | DATEV Paket erstellen                                                      | 13 |
| 5.1 | DATEV Paketverarbeitung                                                    | 13 |
| 6.  | DATEV Pakete versenden                                                     | 15 |
| 6.1 | Buchungsstapel beschriften                                                 | 16 |
| 6.2 | Rechnungen, die bereits versendet oder für den Versand vorgesehen sind     | 17 |
| 6.3 | Paketstatus                                                                | 18 |
| 6.4 | Bereits übertragenes Paket erneut versenden                                | 19 |
| 6.5 | STORNO einer bereits übertragenen Rechnung/Zahlung                         | 19 |
| 6.6 | Format und Inhalte des DATEV Pakets                                        | 20 |
| 7.  | DATEV Login                                                                | 21 |
| 8.  | DATEV Log                                                                  | 25 |

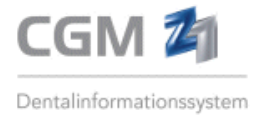

## 1. Allgemeines

Mit dem **DATEV Buchungsdatenservice** bietet DATEV eine leistungsfähige **Schnittstelle** zur Übertragung der Belege (inkl. der zugehörigen Belegdaten) und Buchungsstapel aus dem PVS heraus an.

Die Belege und die zugehörigen vorkontierten Buchungen werden aus dem Z1.PRO Rechnungs- oder Zahlungsjournal) direkt an das DATEV-Rechenzentrum übertragen und können dort von Ihrer Steuerberatungskanzlei mandantenbezogen abgeholt und ins Rechnungswesen der Kanzlei importiert werden.

Die Vorteile des DATEV Buchungsdatenservices:

- Die Belege und Buchungsdaten sind auf Knopfdruck in der Kanzlei.
- Sicherer Austausch der Dokumentendaten für das DATEV-Rechenzentrum
- Die Originalbelege bleiben beim Mandanten.
- Nach Vorgabe der Buchungskonten können die Rechnungen mit Buchungsvorschlägen übergeben werden.
- Weniger Erfassungsfehler / höhere Prozessqualität

Bitte sprechen Sie mit Ihrer Steuerberatungskanzlei, ob sie die **Schnittstelle DATEV Buchungsdatenservice** unterstützt und Ihre exportierten Daten aus dem DATEV-Webportal in die Software (Kanzlei-Rechnungswesen) übernehmen kann.

## 2. Lizenzierung/Ersteinrichtung

Um Buchungsdaten- und Belege aus **Z1.PRO** heraus übermitteln zu können, muss das Modul im Praxisverwaltungssystem **lizenziert** werden. Für die Übermittlung der Belegdaten ist die vorherige Ablage/Archivierung der Rechnungen/Belege im **Modul CGM PRAXISARCHIV** erforderlich.

\*\*\*WICHTIG: In den Formularparametern muss die Einstellung im Bereich CGM PRAXISARCHIV bei "archivieren" auf "Ja" oder "vor jeder Ausgabe fragen" eingestellt und die weitere **Option "Archivie**rung dokumentieren" ebenfalls <u>aktiviert</u> sein.

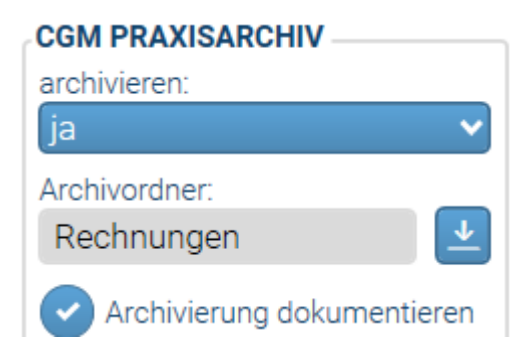

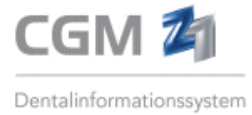

Des Weiteren ist für die Nutzung des **DATEV Buchungsdatenservices** die Bestellung/Einrichtung durch Ihre Steuerkanzlei über die MyDATEV-Mandantenregistrierung erforderlich. Beachten Sie hierzu die weiteren Hinweise unter 2.2 in dieser Dokumentation.

## 2.1 Lizenzierung/Freischaltung in Z1.PRO

Die **Freischaltung** des Z1.PRO DATEV Buchungsdatenservices in Z1.PRO erfolgt über den Reiter "Praxisorganisation" mit Anwahl des Menüpunkts "Stammdaten\Praxis". Über die Kachel "Lizenzfreischaltung" kann diese mit Anwahl des Koffersymbols erfolgen. Hier ist der erhaltene Lizenzcode einzutragen.

| \ Stammdaten \ Lizenzvergabe      |                 |                |              |                     |                 | • III     | ≣ _ C      | ı x |
|-----------------------------------|-----------------|----------------|--------------|---------------------|-----------------|-----------|------------|-----|
|                                   |                 | Beenden        | Löschen Zoom | (i) (i)<br>Info Bes | stellfax Z1 Sto | re Import | Drucken Hi | e   |
| Module:                           | lizonziort soit | lizenziert his | Anzahl       |                     |                 |           |            |     |
|                                   | Bechnunger      |                | Anzani       |                     |                 |           |            | 10  |
| Z1.PRO Banküberweisungen          | 14.03.2023      | wesen          |              |                     |                 |           |            |     |
| Z1.PRO Barzahlungsjournal         | 20.05.2022      |                |              |                     |                 |           |            |     |
| Z1.PRO DATEV Buchungsdatenservice | 24.05.2024      |                |              |                     |                 |           |            |     |
| Z1.PRO Finanzbuchhaltung          | 16.06.2022      |                |              |                     |                 |           |            |     |
| Z1.PRO Kassenbuch mit TSE         | 19.03.2024      |                |              |                     |                 |           |            |     |
| Z1.PRO Rechnungsexport            | 16.07.2023      |                |              |                     |                 |           |            |     |
| Z1.PRO Rechnungsexport Advision   | 16.07.2023      |                |              |                     |                 |           |            |     |

Die erfolgreiche Lizenzierung wird links neben dem Modulnamen "Z1.PRO DATEV Buchungsdatenservice" mit ein grünem <sup>O</sup> bestätigt. Nach erfolgter Lizenzierung wird im Reiter

Rechnungswesen die Kachel Buchungsdatenservice sichtbar. Hierüber wird weitere Ersteinrichtung

des Z1.PRO DATEV Buchungsdatenservice vorgenommen.

## 2.2 Zugriffsrechte Z1.PRO DATEV Buchungsdatenservice

Damit der angemeldete Benutzer (Personal) das Programmmodul **Z1.PRO DATEV Buchungsdaten**service nutzen kann, ist eine gesondert erteilte **Zugriffsberechtigung** erforderlich.

Hierzu muss in den jeweiligen Zugriffsberechtigungen das Zugriffsrecht für den **DATEV Buchungsdatenservice** zugewiesen sein (Zugriff erlaubt).

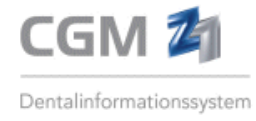

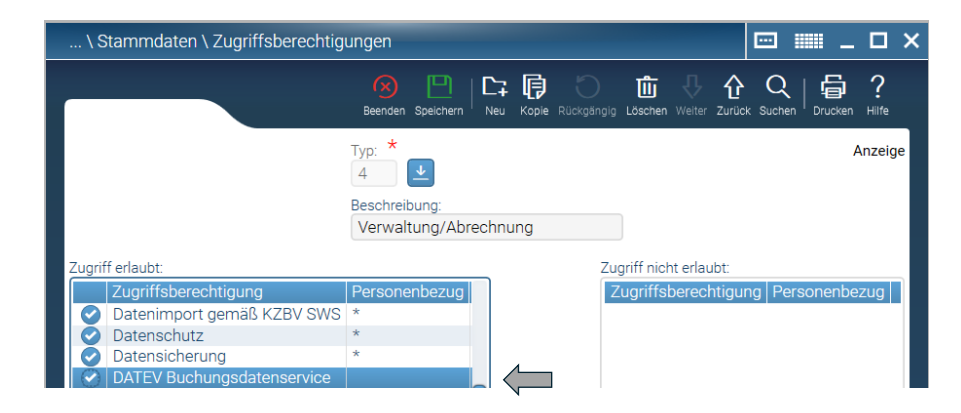

#### Bitte passen Sie diese ggf. in Z1.PRO an!

#### \*\*\* Hinweise zum Zugriffsrecht DATEV Buchungsdatenservice

Ist das Zugriffsrecht dem Personal nicht zugewiesen, kann **kein** Aufruf des Programms Z1.PRO DATEV Buchungsdatenservice erfolgen und im Rechnungs- und Mahnwesen sind alle DATEV-Funktionen ausgeblendet.

Ist das Zugriffsrecht dem Personal zugewiesen und der Haken gesetzt, kann das Programm vollumfänglich genutzt werden.

Ist das Zugriffsrecht dem Personal zugewiesen, aber k**ein** Häkchen beim Zugriffsrecht gesetzt, kann das Programm aufgerufen, aber es können <u>keine</u> Änderungen vorgenommen werden! Im Rechnungs- und Mahnwesen kann im Reiter DATEV Paket kein Paket erstellt/versendet werden.

Weitere Informationen, wie Sie Zugriffsrechte vergeben, ändern oder auch entziehen, entnehmen Sie bitte der Z1.PRO-Hilfe oder dem Z1.PRO Benutzerhandbuch.

\*\*\* **Hinweis:** "Zugriff nicht erlaubt" bedeutet, dass das entsprechende Programm nicht aufgerufen werden darf. Falls Sie möchten, dass das Programm zwar aufgerufen werden darf (zum Einblick), aber keine Änderungen vorgenommen werden sollen (Löschen, Aufnahme, Änderung von Daten), besteht die Möglichkeit, ein sogenanntes **Leserecht** zu vergeben. Entfernen Sie in diesem Fall das Häkchen vor dem Programm, welches nur zum Lesen aufgesucht werden darf.

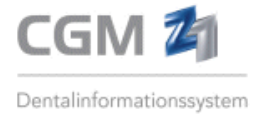

## 2.3 Nutzung und Einrichtung der DATEV-Buchungsdatenservices (seitens DATEV)

Für die Nutzung des **DATEV-Buchungsdatenservices** ist die Bestellung der Produkte durch Ihre Steuerberatungskanzlei erforderlich.

Über die unten angefügten LINKs können Sie/Ihre Kanzlei weitere Dokumente im DATEV-Portal aufrufen, denen Sie entnehmen können, welche Voraussetzungen und welche Schritte für die erste Einrichtung des DATEV Buchungsdatenservices (über die MyDATEV-Mandantenregistrierung) durchgeführt werden müssen.

### Voraussetzung zur Nutzung des DATEV Buchungsdatenservice bei der DATEV eG:

- Allgemeine Informationen zum DATEV Buchungsdatenservice sind bei der DATEV eG hier ersichtlich: DATEV Buchungsdatenservice (Shop)
- Informationen zur Verarbeitung der Daten in der DATEV Finanzbuchführung sind im Hilfe-Dokument <u>www.datev.de/hilfe/1008036</u> beschrieben (inkl. Video).
- Informationen zum Bestell- und Einrichtungsprozess bei der DATEV eG können unter DATEV Buchungsdatenservice einrichten und in den Hilfe-Dokumenten <u>www.datev.de/hilfe/1007329</u> (für Steuerberatungskanzleien) und <u>www.datev.de/hilfe/1022677</u> (für Unternehmen) entnommen werden.
- Das Team vom DATEV-Partner-Onboarding unterstützt Steuerberatungskanzleien sowie deren Mandanten (Selbstbucher) im mitgliedsgebundenem Mandantengeschäft (www.datev.de/hilfe/1004960), mit eigenem DATEV-Rechnungswesen-Programm (Kanzlei Rechnungswesen und Mittelstandsfaktura mit Rechnungswesen) bei den Datenservices Rechnungswesen.
- Terminbuchungen und weitere Informationen sind über <u>www.datev.de/partner-onboarding</u> ersichtlich.

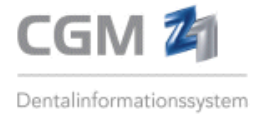

## 3. DATEV Buchungsdatenservice in Z1.PRO einrichten

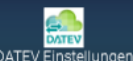

Mit Anwahl der DATEV- Einstellungen (über DATEV Einstellungen oder **F6**) müssen hier zunächst einige wichtige **Stammdateninformationen**, wie Beraternummer- und Name, Mandantennummer- und Name (identisch zum Buchführungsbestand) sowie die Konten für die Vorkontierung der Rechnungen hinterlegt werden.

\*\*\* Hinweis: Sofern Sie mit mehreren Praxisstempeln arbeiten, sind die Angaben pro Mandanten vorzunehmen!

| DATEV Buchungsdatenservice Einstellungen           |                                                                     |                              |
|----------------------------------------------------|---------------------------------------------------------------------|------------------------------|
|                                                    |                                                                     | Beenden Spechern Hilfe       |
| Berater-Name:                                      |                                                                     |                              |
| Mandanten-Nr.: Mandanten-Name: Dr. Karla Müller    |                                                                     |                              |
| Sachkontenlänge: 6 Beginn des Wirtschaftsja        | Mit Klick auf 📃 kann der                                            |                              |
| O DATEV Buchungsdatenservice aus dem Zahlungsjourn | nal aufrufen 🛛 🕑 bezahlte Rechnungen automatisch für DATEV vorsehen | in Z1.PRO hinterlegte FIBU - |
| DATEV Buchungsdatenservice aus dem Rechnungsjou    | urnal aufrufen                                                      | Kontenrahmen aufgerufen,     |
| Kassenanteil bei Eigenanteilsrechnungen buchen     |                                                                     | das Konto ausgewählt und     |
| Konten für Einnahme-Überschuss Buchungen           |                                                                     | übernommen werden.           |
| Commerzbank, CC SP:                                | 120000 Honorar EA-Rechnungen: 810280                                |                              |
| Westerwald Bank:                                   | 121000 Honorar Privatliquid. ohne UST: 810290                       |                              |
| apoBank:                                           | 122000 Honorar Privatliquid. mit UST: 819100                        |                              |
| Kreditkarte 1:                                     | 120000 Eigenlabor ohne UST: 810273                                  |                              |
| Kreditkarte 2:                                     | 121000 Eigenlabor mit 7% UST: 810271                                |                              |
| girocard:                                          | 120000 Eigenlabor mit 19% UST: 810274                               |                              |
| Sonstige:                                          | 111111 Fremdlabor: 810270                                           |                              |
| Zahlungen Rechenzentrum:                           | Praxismaterial: 810272                                              |                              |
| Zahlungen KZV (Kassenanteil):                      | 810201                                                              |                              |
|                                                    |                                                                     |                              |

Die Konten für die Vorkontierung können frei von Ihnen gewählt und eingetragen werden (bspw. gemäß Kontenrahmen SKR03 oder SKR04). Auch die Sachkontenlänge (4 oder auch 6-stellig) kann beliebig festgelegt werden. **Bitte stimmen Sie sich hierzu vorab mit Ihrem Steuerberater ab!** 

## 3.1 Berater- und Mandanteninformationen eintragen

| Berater-Nr.:   | Anzugeben ist die Beraternummer des Buchführungsbestands, in den die Daten<br>übertragen werden sollen. Sofern nicht bekannt, fragen Sie diese in Ihrer Steu-<br>erberatungskanzlei an. |
|----------------|----------------------------------------------------------------------------------------------------|
| Berater-Name:  | Name der Steuerberatungskanzlei                                                                                                    |
| Mandanten-Nr.: | Anzugeben ist die Mandantennummer des Buchführungsbestands, in den die<br>Daten übertragen werden sollen. Sofern nicht bekannt, fragen Sie diese in Ihrer<br>Steuerberatungskanzlei an. |

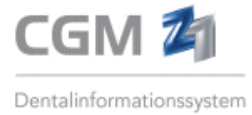

Mandantenname: Eintrag des Mandantennamens. Idealerweise sollte der Eintrag identisch mit dem Mandantennamen sein, unter dem Ihre Steuerberatungskanzlei Ihre Praxis führt.

\*\*\* Die Berater- und Mandantennummer erhalten Sie von Ihrer Steuerberatungskanzlei ist analog der Leistung Ihrer Buchführung.

## 3.2 Sachkontenlänge und Angaben zum Beginn des Wirtschaftsjahrs

Je nachdem, welcher Kontenrahmen verwendet wird, geben Sie die Anzahl der Stellen im Feld **"Sachkontenlänge"** ein (in der Regel 4- oder 6stellig).

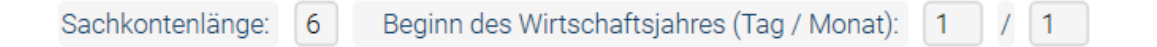

Des Weiteren ist der Beginn des Wirtschaftsjahrs (Tag/Monat) vorzugeben, bspw. 1 / 1 für den 01. Januar.

## 3.3 Einnahme-/Überschussrechnung/Bilanzierung anwenden

Je nachdem, ob bezahlte Rechnungen (Einnahme-/Überschussrechnung) aus dem Zahlungsjournal

DATEV Buchungsdatenservice aus dem Zahlungsjournal aufrufen

DATEV Buchungsdatenservice aus dem Rechnungsjournal aufrufen

Konten für Einnahme-Überschuss Buchungen

oder alle Rechnungen (erstellte Rechnungen) aus dem Rechnungsjournal bei der Übermittlung an DATEV berücksichtigt werden sollen, kann hier die Voreinstellung dazu erfolgen.

DATEV Buchungsdatenservice aus dem Zahlungsjournal aufrufen
 DATEV Buchungsdatenservice aus dem Rechnungsjournal aufrufen
 Konten für Bilanzbuchungen

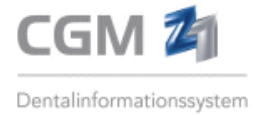

## 3.4 Bezahlte Rechnungen automatisch für den nächsten Paketversand vorsehen

Sofern nur **bezahlte Rechnungen** an DATEV übertragen werden (Option "DATEV Buchungsdatenservice aus dem Zahlungsjournal aufrufen" ist aktiviert), kann mit Erfassen des vollständigen Zahlungsvorgangs eine Rechnung automatisch für den nächsten Paketversand vorgesehen werden. Sofern gewünscht, bitte die Option

bezahlte Rechnungen automatisch f
ür DATEV vorsehen

anhaken.

## 3.5 Kassenanteil buchen

Wenn bei ZE- und KFO-Eigenanteilsrechnungen auch die **Kassenanteile** in der Vorkontierung berücksichtigt werden sollen, ist die Option

Kassenanteil bei Eigenanteilsrechnungen buchen

anzuhaken.

## 3.6 Konten für die Vorkontierung der Rechnungen zuweisen

Je nach zuvor gewählter Option werden im Bereich "Konten" weitere Felder für die Zuweisung der Konten für die **Vorkontierung der Rechnungen** zur Verfügung eingestellt. Hier sind die entsprechenden Buchungskonten **nach Abstimmung mit Ihrer Steuerberatungskanzlei** einzutragen.

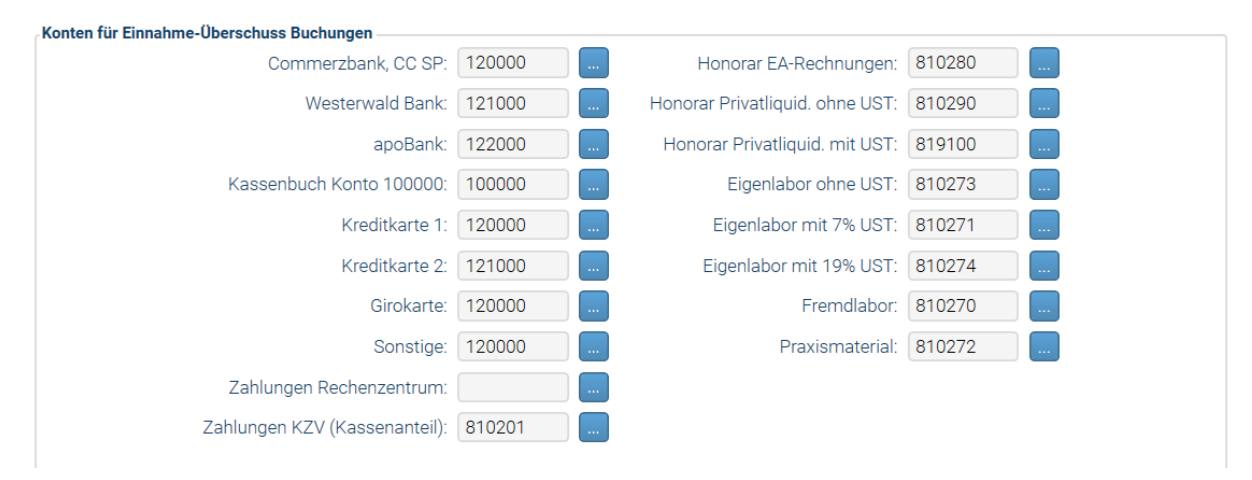

Abb. zeigt die zugewiesenen Konten bei aktivierter Option "Konten für Einnahme-Überschuss-Buchungen"

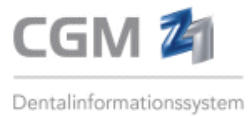

Im linken Bereich des Bildschirms werden alle in den Praxisinhaberstammdaten hinterlegten Banken berücksichtigt und hier für die Zuweisung der entsprechenden Buchungskontos angeboten. Sofern in Ihrer Praxis das Modul **Z1.PRO Kassenbuch mit TSE** freigeschaltet ist, werden unterhalb der Bankkonten alle mit dem Kassenbuch verknüpften Kassenbücher für die Hinterlegung der Buchungskonten ausgewiesen. Darunter finden Sie alle weiteren möglichen Zahlungswege, die beim Ausbuchen einer Zahlung in Z1.PRO verwendet werden können. Tragen Sie auch hierzu die zugehörigen Buchungskonten ein.

\*\*\*Hinweis: Wird zu einer Zahlungsart (bspw. Sonstiges) kein Buchungskonto hinterlegt, aber beim Ausbuchen einer Zahlung in Z1.PRO verwendet, wird für das Vorkontieren der Rechnungsdaten das hier an erster Stelle eingetragene Buchungskonto verwendet.

## 3.7 RZ-Rechnungen übermitteln

Bei aktivierter Option **"DATEV Buchungsdatenservice aus dem Rechnungsjournal aufrufen"** können auf Wunsch auch die Patientenrechnungen, die über ein Rechenzentrum abgerechnet werden, an das DATEV-Rechenzentrum übermittelt werden. Bitte sprechen Sie sich hierzu mit Ihrer Steuerberatungskanzlei ab, ob dies gewünscht ist.

DATEV Buchungsdatenservice aus dem Rechnungsjournal aufrufen

RZ-Rechnungen übermitteln

## 4. Rechnungs- und Belegdaten für die Übermittlung an DATEV zusammenstellen

\*\*\***Hinweis:** In der nachfolgenden Beschreibung ist die Übertragung der Rechnung aus dem Zahlungsjournal näher beschrieben, d.h. die Option "DATEV Buchungsdatenservice aus dem Zahlungsjournal aufrufen" ist hier aktiviert.

Rechnungen, die für die Übermittlung an DATEV vorgesehen werden sollen, können in der Liste des Zahlungsjournals ausgewählt (angehakt) ...

|         |        |                                        |                        |           |                       |            |             | Reenden Fa |        | R    | Divid verthereiten, DATEV Richurg | statensenine k | @ | ⊜ ? |
|---------|--------|----------------------------------------|------------------------|-----------|-----------------------|------------|-------------|------------|--------|------|-----------------------------------|----------------|---|-----|
| Zahlung | en 01. | 03.2024 - 31.12.2024 VZ-Verr. + Zahlun | ng n. Rechnung Alle Za | hlungsweg | e Kombination         |            |             |            |        |      | Zahlungsvorgänge:<br>Incl. Storno |                |   |     |
| K Rech  | inNr.  | PatNr. Patient                         | GebDatum               | Datum     | Vorauszahlung Zahlung | Ausbuchung | Storno Fibu | Stornog    | rund D | ATEV | The describer                     |                |   |     |
| 1/2     | 4/2023 | 95 Schulze KFO MKV 5, Andrea           | 11.11.1955             | 02.04.24  | 433,30                |            |             |            | _      | _    | Fibutranster.                     |                |   |     |
| 1/13    | 0/2024 | 36 EBZ-TK-Cgm, Erwachsener             | 26.10.1981             | 22.01.25  | 42,80                 |            |             |            |        |      | Denebig                           |                |   |     |
| 1/2     | 5/2023 | 95 Schulze KFO MKV 5, Andrea           | 11.11.1955             | 02.04.24  | 188.24                |            |             |            |        |      | Sortierung:                       |                |   |     |
| 1/2     | 6/2023 | 95 Schulze KFO MKV 5, Andrea           | 11.11.1955             | 02.04.24  | 139,68                |            |             |            |        |      | Rechnungsnr.                      |                |   |     |
| 1/13    | 3/2024 | 131 Grad B 12032024. Susanne           | 06.12.1977             | 07.05.24  | 356.98                |            | F           |            |        |      |                                   |                |   |     |
| 1/13    | 7/2024 | 135 PAR nur CPT, Susanne               | 06.12.1977             | 15.05.24  | 356,98                |            |             |            |        |      | nur Privat                        |                |   |     |
|         | 0/2024 | 129 Grad B 060324 Susanne              | 06.12.1977             | 24 05 24  | 1500.00               |            |             |            |        |      |                                   |                |   |     |

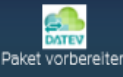

... und im Anschluss mit Anwahl des Symbols Paket vorbereiten (Strg + D) in der oberen Menüzeile für das zu

übermittelnde DATEV Paket vorgesehen werden. In der Spalte DATEV erhalten diese daraufhin die Kennung "neu".

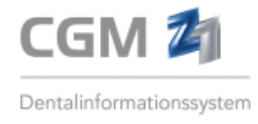

| Zahlungsjournal - Praxis 1 ab 01.03.24                                                                          |            |        |                           |            |          |               |         |            |        |      |             |       |             |
|----------------------------------------------------------------------------------------------------|------------|--------|---------------------------|------------|----------|---------------|---------|------------|--------|------|-------------|-------|-------------|
|                                                                                                    |            |        |                           |            |          |               |         |            |        |      |             |       | .n-/Abwähle |
| Alle Zahlungen 01.03.2024 - 31.12.2024 VZ-Verr. + Zahlung n. Rechnung Alle Zahlungswege Kombination DATEV Paket |            |        |                           |            |          |               |         |            |        |      |             |       |             |
| K                                                                                                    | RechnNr.   | PatNr. | Patient                   | GebDatum   | Datum    | Vorauszahlung | Zahlung | Ausbuchung | Storno | Fibu | Stornogrund | DATEV |             |
| $\bigcirc$                                                                                                    | 1/24/2023  | 95     | Schulze KFO MKV 5, Andrea | 11.11.1955 | 02.04.24 |               | 433,30  |            |        |      |             | neu   |             |
| $\bigcirc$                                                                                                    | 1/130/2024 | 36     | EBZ-TK-Cgm, Erwachsener   | 26.10.1981 | 22.01.25 |               | 42,80   |            |        |      |             | neu   |             |
| $\bigcirc$                                                                                                    | 1/25/2023  | 95     | Schulze KFO MKV 5, Andrea | 11.11.1955 | 02.04.24 |               | 188,24  |            |        |      |             | neu   |             |
| 0                                                                                                    | 1/26/2023  | 95     | Schulze KFO MKV 5, Andrea | 11.11.1955 | 02.04.24 |               | 139,68  |            |        |      |             | neu   |             |
|                                                                                                    | 1/133/2024 | 131    | Grad B 12032024, Susanne  | 06.12.1977 | 07.05.24 |               | 356,98  |            |        | F    |             |       |             |
| $\bigcirc$                                                                                                    | 1/137/2024 | 135    | PAR nur CPT, Susanne      | 06.12.1977 | 15.05.24 |               | 356,98  |            |        |      |             | neu   |             |
| -                                                                                                    |            |        |                           |            |          |               |         |            |        |      |             |       |             |

Der Vorgang kann beliebig wiederholt werden, bis alle Rechnungen, die übertragen werden sollen,

ausgewählt sind. Mit Wechsel in die Liste DATEV Paket werden die zuvor vorgesehenen Rechnungen in diesen Reiter übernommen und hier dargestellt. Gleichzeitig mit dem Übertrag werden alle Belege, die bereits zu den ausgewählten Rechnungen archiviert wurden, zusammengestellt und mit dem jeweiligen Datensatz verknüpft.

| Za | Zahlungsjournal - Praxis 1 ab 01.03.24 |        |                                           |              |            |               |           |            |        |      |             |        |              |                 |                 |
|----|----------------------------------------|--------|-------------------------------------------|--------------|------------|---------------|-----------|------------|--------|------|-------------|--------|--------------|-----------------|-----------------|
|    |                                        |        |                                           |              |            |               |           |            |        |      |             |        | An-/Abwähler | Paket erstellen | Entfernen DATEV |
| A  | lle Zahlungen                          | 01.03  | 2024 - 31.12.2024 VZ-Verr. + Zahlung n. F | Rechnung All | e Zahlungs | wege Kombina  | ation DAT | EV Paket   |        |      |             |        |              |                 |                 |
| K  | RechnNr.                               | PatNr. | Patient                                   | GebDatum     | Datum      | Vorauszahlung | Zahlung   | Ausbuchung | Storno | Fibu | Stornogrund | Belege |              |                 |                 |
|    | 1/130/2024                             | 36     | EBZ-TK-Cgm, Erwachsener                   | 26.10.1981   | 22.01.25   |               | 42,80     |            |        |      |             |        |              |                 |                 |
|    | 1/137/2024                             | 135    | PAR nur CPT, Susanne                      | 06.12.1977   | 15.05.24   |               | 356,98    |            |        |      |             | D      |              |                 |                 |
|    | 1/148/2024                             | 151    | Planung PAR Grad A und Phase, Susanne     | 06.12.1977   | 30.07.24   |               | 500,00    |            |        |      |             | Ð      |              |                 |                 |
|    | 1/24/2023                              | 95     | Schulze KFO MKV 5, Andrea                 | 11.11.1955   | 02.04.24   |               | 433,30    |            |        |      |             |        |              |                 |                 |
|    | 1/25/2023                              | 95     | Schulze KFO MKV 5, Andrea                 | 11.11.1955   | 02.04.24   |               | 188,24    |            |        |      |             |        |              |                 |                 |
|    | 1/26/2023                              | 95     | Schulze KFO MKV 5, Andrea                 | 11.11.1955   | 02.04.24   |               | 139,68    |            |        |      |             |        |              |                 |                 |

Ob zu einer Rechnung ein Beleg aufgefunden wurde, erkennen Sie im Reiter "Belege" anhand des

Symbols Mit Klick auf das Symbol können diese hier zur Ansicht aufgerufen und eingesehen werden.

| Zahlungsjournal | - Praxis | 1 ab 01.03.24                             |              |            |               |           |               |             |                  |                   |                 |                 |
|-----------------|----------|-------------------------------------------|--------------|------------|---------------|-----------|---------------|-------------|------------------|-------------------|-----------------|-----------------|
|                 |          |                                           |              |            |               |           |               |             | Beenden Bearbeit | A<br>en Patient A | √<br>n√Abwählen | Paket erstellen |
| Alle Zahlungen  | 01.03.   | 2024 - 31.12.2024 VZ-Verr. + Zahlung n. I | Rechnung All | e Zahlungs | wege Kombina  | ation DAT | EV Paket      |             |                  |                   |                 |                 |
| K RechnNr.      | PatNr.   | Patient                                   | GebDatum     | Datum      | Vorauszahlung | Zahlung   | Ausbuchung    | Storno Fi   | bu Stornogrund   | d Belege          |                 |                 |
| 1/130/2024      | 36       | EBZ-TK-Com, Erwachsener                   | 26.10.1981   | 22.01.25   |               | 42.80     |               |             |                  |                   |                 |                 |
| 1/137/2024      | 135      | PAR nur CPT, Susanne                      | 06.12.1977   | 15.05.24   |               | 356,98    |               |             |                  |                   |                 |                 |
| 1/148/2024      | 151      | Planung PAR Grad A und Phase, Susanne     | 06.12.1977   | 30.07.24   |               |           |               |             |                  |                   |                 |                 |
| 1/24/2023       | 95       | Schulze KFO MKV 5, Andrea                 | 11.11.1955   | 02.04.24   |               | DATE      | V Belege      |             |                  | _ U               | ×               |                 |
| 1/25/2023       | 95       | Schulze KFO MKV 5, Andrea                 | 11.11.1955   | 02.04.24   |               |           |               |             | <u> </u>         | 0                 |                 |                 |
| 1/26/2023       | 95       | Schulze KFO MKV 5, Andrea                 | 11.11.1955   | 02.04.24   |               |           |               |             |                  | ) Q               |                 |                 |
|                 |          |                                           |              |            |               |           |               |             | Beenden Speich   | ern Suchen        |                 |                 |
|                 |          |                                           |              |            |               |           |               |             |                  |                   |                 |                 |
|                 |          |                                           |              |            |               |           | Patient:      | 135 - PAR   | nur CPT, Susanr  | ie                |                 |                 |
|                 |          |                                           |              |            |               | Rech      | nnungsnummer: | 1/135/2     |                  |                   |                 |                 |
|                 |          |                                           |              |            |               |           |               |             |                  |                   |                 |                 |
|                 |          |                                           |              |            |               |           | Datum Ifo     | d. Archiv E | Beleginfo        |                   |                 |                 |
|                 |          |                                           |              |            |               |           | 15.05.2024    | 2 E         | Eigenanteil ZE   |                   |                 |                 |
|                 |          |                                           |              |            |               |           | 15.05.2024    | 1 E         | Eigenlabor-Rechr | nung              |                 |                 |
|                 |          |                                           |              |            |               |           |               |             |                  |                   |                 |                 |
|                 |          |                                           |              |            |               |           |               |             |                  |                   |                 |                 |
|                 |          |                                           |              |            |               |           |               |             |                  |                   |                 |                 |

Im obigen Beispiel wurden zum Rechnungsdatensatz die Rechnung selbst und eine Eigenlabor-Rechnung ermittelt.

 $\mathbf{O}$ 

Mit Doppelklick auf einen Eintrag kann der Beleg im PRAXISARCHIV aufgerufen und eingesehen wer-

den. Mit Klick auf das Lupensymbol (Suchen oder **F5**) können auf Wunsch noch weitere Belege manuell zugewiesen werden, die in die Belegübermittlung mit einfließen sollen.

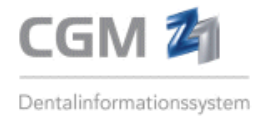

| DATEV Belege m                              | anuell zuor | rdn 📼 🗕 🕻                                                                                                    | ⊐ × |                                      |
|---------------------------------------------|-------------|----------------------------------------------------------------------------------------------------|-----|--------------------------------------|
|                                             | )<br>iern   |                                                                                                    |     |                                      |
| Patie<br>Rechnungsnumm<br><u>weitere Do</u> |             | Einfach den gewünsch-<br>ten Beleg anhaken und<br>mit Speichern bestäti-<br>gen. Mit Doppelklick auf<br>dem Eintrag kann der<br>Beleg zur Ansicht im |     |                                      |
| Datum                                       | Ifd. Archiv | Beleginfo                                                                                                    |     | PRAXISARCHIV aufgeru-<br>fen werden. |
| 22.05.2024                                  | 3           | Eigenlabor-Rechnu                                                                                                    | ing |                                      |
| 22.05.2024                                  | 5           | Eigenanteil ZE                                                                                                    |     |                                      |

Nach Anwahl weitere Dokumente im PRAXISARCHIV werden in der darunter befindlichen Liste <u>alle</u> zum Patienten archivierten Dokumente aufgelistet und können hier ausgewählt (anhaken), eingesehen

(Doppelklick auf den Eintrag) und mit Bestätigen auf Speichern (Speichern oder **F12**) dem Rechnungsdatensatz zugewiesen werden.

**Hinweis:** Wird <u>kein</u> Beleg zu einer Rechnung aufgefunden, wird in der Spalte Belege ein ? ausgegeben. Mit Klick auf das Symbol kann hierüber die manuelle Zuordnung eines Dokuments aus dem PRAXISARCHIV erfolgen.

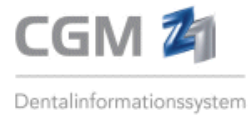

## 5. DATEV Paket erstellen

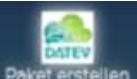

Mit weiterem Klick auf **Foket estellen** (**Strg + D**) wird das Paket weiterverarbeitet und kann für den weiteren Versand entweder:

- zunächst nur vorbereitet werden (in dem Fall können dem Paket zu einem späteren Zeitpunkt noch weitere Rechnungen hinzugefügt werden).
- erstellt und später versendet werden (in dem Fall sind keine Änderungen mehr am Paket selbst möglich)
- gleich von dieser Stelle aus versendet werden

| Zahlungsjournal - Praxis 1                                                                                                    |                                                                                          |
|----------------------------------------------------------------------------------------------------|------------------------------------------------------------------------------------------|
| S C Descent Rents                                                                                                    | Albert An-Vaboren Parameter Frahmen DATEV Buchungsderenservice Konferantion Ducion Hilfe |
| Alle Zahlungen 01.01.2024 - 31.12.2024 VZ-Verr. + Zahlung n. Rechnung Alle Zahlungswege Kombination DATEV Paket                                                                                                    | Zahlungsvorgänge:                                                                        |
| K Rechn-Nr. Pat-Nr. Patient Geb-Datum Datum Vorauszahlung Zahlung Ausbuchung Storno Fibu Stornogrund Belege 1/2/2024 131 Grad B 12032024. Susanne 16.12.1977 19.03.24 356.98                                                       | Fibutransfer:                                                                            |
| 1/7/2024         36         EB2-TK-Cgm, Envachsener         26.10.1981         25.06.24         80.43         ₽>           1/16/2024         29         Mueller, Hans         21.06.1955         30.07.24         12,07         ₽> | beliebig                                                                                 |

## 5.1 DATEV Paketverarbeitung

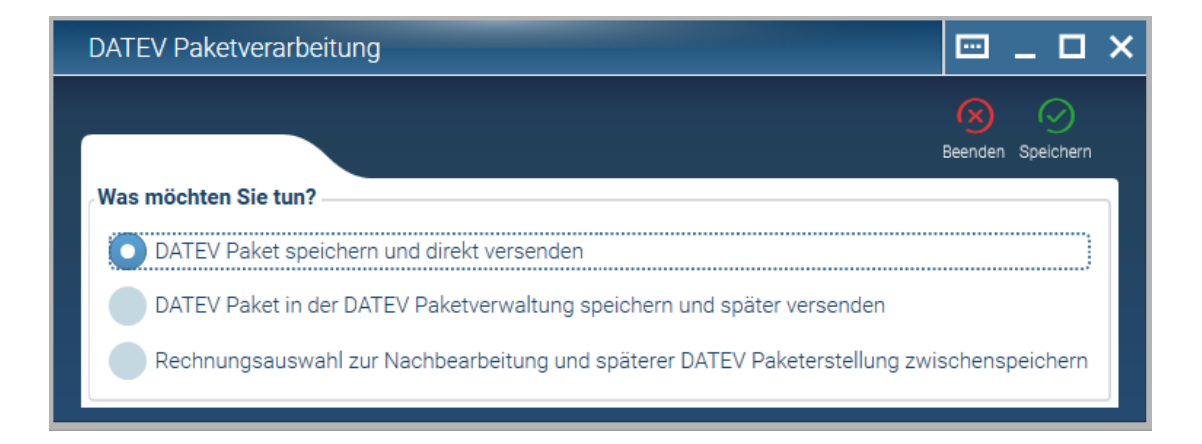

- Mit Anwahl von **DATEV Paket speichern und direkt versenden** wird das Paket erstellt und gleich in den Paketversand verzweigt. Der Versand des DATEV Pakets kann sofort im Anschluss (nach erfolgter Anmeldung an das DATEV-Portal) erfolgen.
- Mit Anwahl **DATEV Paket in der DATEV Paketauswahl speichern und später versenden** wird das Paket bereits geschnürt und für den Versand vorbereitet, die eigentliche Versendung aber erst später aus der Paketverwaltung vorgenommen (dem Paket wird der Paketstatus "zu versenden" zugewiesen).

\*\*\***Hinweis:** Das DATEV Paket ist damit bereits fertig erstellt und es können keine weiteren Rechnungen mehr zugewiesen werden.

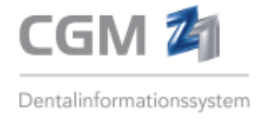

| Alle Zahlungen 01.01.2024 - 31.12.2024 VZ-Verr. + Zahlung n. Rechnung Alle Zahlungswege Kombination |            |        |                          |            |          |               |         |            |        |      |             |       |   |  |
|----------------------------------------------------------------------------------------------------|------------|--------|--------------------------|------------|----------|---------------|---------|------------|--------|------|-------------|-------|---|--|
| K                                                                                                   | RechnNr.   | PatNr. | Patient                  | GebDatum   | Datum    | Vorauszahlung | Zahlung | Ausbuchung | Storno | Fibu | Stornogrund | DATEV |   |  |
|                                                                                                    | 1/2/2024   | 131    | Grad B 12032024, Susanne | 06.12.1977 | 19.03.24 |               | 356,98  |            |        |      |             | 10    | 0 |  |
|                                                                                                    | 1/7/2024   | 36     | EBZ-TK-Cgm, Erwachsener  | 26.10.1981 | 25.06.24 |               | 80,43   |            |        |      |             | 10    | 0 |  |
|                                                                                                    | 1/16/2024  | 29     | Mueller, Hans            | 21.06.1955 | 30.07.24 |               | 12,07   |            |        |      |             | 10    | 0 |  |
|                                                                                                    | 1/132/2024 | 22     | Meier, Sabine            | 02.01.1978 | 23.04.24 |               | 1111.00 |            |        | F    |             |       |   |  |

Erstellte, aber noch nicht versendete Pakete erkennen Sie im Zahlungsjournal an dem gelben Ampelsymbol rechts neben der Spalte DATEV. In der DATEV-Spalte wurde dem Paket bereits eine laufende Nummer zugewiesen, im obigen Beispiel die Nummer 10.

• Mit Anwahl **Rechnungsauswahl zur Nachbereitung und späterer DATEV Paketerstellung zwischenspeichern** werden die ausgewählten Einträge zunächst als Paket zwischengespeichert und im Nachgang können diesem noch weitere Rechnungen hinzugefügt werden.

|   | Zahlungsjournal - Praxis 1 |             |           |                                          |               |           |               |          |              |             |                  |                 |              |                   |  |
|---|----------------------------|-------------|-----------|------------------------------------------|---------------|-----------|---------------|----------|--------------|-------------|------------------|-----------------|--------------|-------------------|--|
|   |                            |             |           |                                          |               |           |               |          |              |             | Beenden Bearbeit | R<br>en Patient | An-/Abwählen | Paket vorbereiten |  |
|   | Alle Z                     | ahlungen 01 | 1.01.2024 | + - 31.12.2024 VZ-Verr. + Zahlung n. Rec | hnung Alle Za | hlungsweg | e Kombination | DATEV Pa | aket         |             |                  |                 |              |                   |  |
|   | K                          | RechnNr.    | PatNr.    | Patient                                  | GebDatum      | Datum     | Vorauszahlung | Zahlung  | Ausbuchung S | Storno Fibu | Stornogrund      | DATEV           |              |                   |  |
| I |                            | 1/2/2024    | 131       | Grad B 12032024, Susanne                 | 06.12.1977    | 19.03.24  |               | 356,98   |              |             |                  |                 | 0            |                   |  |
| I |                            | 1/7/2024    | 36        | EBZ-TK-Cgm, Erwachsener                  | 26.10.1981    | 25.06.24  |               | 80,43    |              |             |                  | 10              |              |                   |  |
| I |                            | 1/16/2024   | 29        | Mueller, Hans                            | 21.06.1955    | 30.07.24  |               | 12,07    |              |             |                  | 10              | 0            |                   |  |
|   |                            | 1/132/2024  | 22        | Meier, Sabine                            | 02.01.1978    | 23.04.24  |               | 1111,00  |              | F           |                  | neu             |              |                   |  |
|   |                            | 1/133/2024  | 131       | Grad B 12032024, Susanne                 | 06.12.1977    | 07.05.24  |               | 356,98   |              | F           |                  | neu             | $\langle$    |                   |  |
|   |                            | 1/137/2024  | 135       | PAR nur CPT, Susanne                     | 06.12.1977    | 15.05.24  |               | 356,98   |              |             |                  | neu             | 1            |                   |  |
| 1 |                            |             |           |                                          |               |           |               |          |              |             |                  |                 |              |                   |  |

Zwischengespeicherte Pakete/Rechnungen erkennen Sie in der Liste daran, dass in der Spalte DATEV der Eintrag **neu** ausgewiesen wird. Werden jetzt weitere Rechnungen angehakt und in der

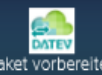

oberen Menüzeile erneut <sup>Peket vorbereiten</sup> ausgewählt, erhalten diese ebenfalls den Eintrag neu. So kann das DATEV Paket nach und nach um weitere Rechnungen ergänzt werden. Nach Verlassen des Zahlungsjournals können die markierten Rechnungen für den späteren Versand gespeichert werden (mit Beantworten der Abfrage mit "Ja").

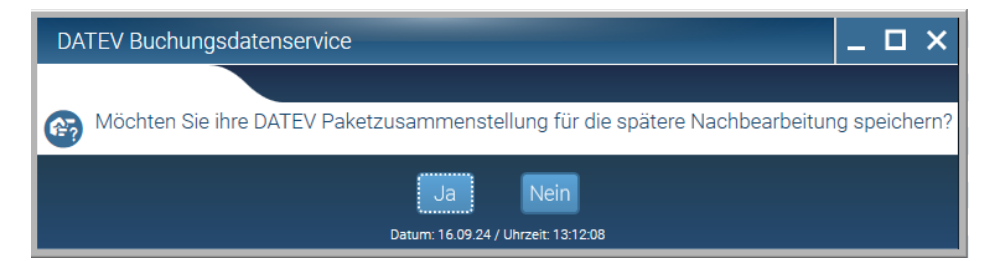

Mit Beantworten der Abfrage mit "Nein" wird die zuletzt vorgenommene Auswahl verworfen. Sind

alle Rechnungen zugewiesen, kann aus dem Reiter der DATEV Paket der DATEV Buchungsdatenservice für den weiteren Versand aufgerufen werden.

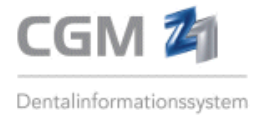

## 6. DATEV Pakete versenden

Der Aufruf kann direkt aus dem Rechnungs- oder Zahlungsjournal über das Symbol

DATEV Buchungsdatenservice (Strg + O) erfolgen. Alternativ kann der Aufruf aus dem Z1-Hauptmenü über den Reiter Rechnungswesen und dort über die Kachel DATEV Buchungsdatenservice erfolgen.

Mit Aufruf des Programmteils wird zunächst eine noch "leere" Paketliste gezeigt.

| DATEV Buchungsdatenservice                                          |                                                                                        | 🖾 🏢 – 🗆 X                               |
|---------------------------------------------------------------------|----------------------------------------------------------------------------------------|-----------------------------------------|
|                                                                     | Beenden Pokatiste erstellen An/Abwählen Aufläppen Pokatieversenden Pokatistatus Bearbe | ten DATEV Log DATEV Einstellungen Hilfe |
| Paketauswahl Datum von: Datum bis: 01.01.2025 [15] 29.04.2025 [15]  | Status:<br>alle                                                                        | ATEV Buchungsdatenservice               |
| Paketnummer erstellt am übertragen am DATEV Stapelbeschriftung Summ | Pat.EA Status                                                                          | Verbindung herstellen                   |
|                                                                     |                                                                                        | /erbindung endet am:                    |
|                                                                     |                                                                                        | angemeldeter Benutzer:                  |
|                                                                     | 1                                                                                      | DATEV Mandant:                          |
|                                                                     |                                                                                        |                                         |
|                                                                     |                                                                                        |                                         |

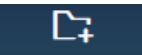

Hier kann über Paketilste erstellen (F2) eine aktuelle Liste aller erstellten, bereits an DATEV versendeten oder in Bearbeitung befindlichen Rechnungspaketen aufbereitet werden.

Der Zeitraum kann frei gewählt werden. Von Z1.PRO wird mit Aufruf das aktuelle Kalenderjahr vorgeschlagen. Über eine weitere Auswahl im Feld **Status** kann die Liste eingegrenzt werden, so dass bspw. nur erstellte, übertragene Pakete oder auch in Bearbeitung befindliche Pakete in der Liste ermittelt werden. Welchen Status ein Paket aufweist, kann rechts in der Liste der gleichnamigen Spalte "Status" entnommen werden.

| C | OATEV Buchungsdatenservice             |                                                  |             |                                |                         |  |
|---|----------------------------------------|--------------------------------------------------|-------------|--------------------------------|-------------------------|--|
|   |                                        |                                                  | Beender     | C;<br>n Paketliste erstellen , | An-/Abwählen Aufklappen |  |
|   | Paketauswahl                           | Datum von: Datum bis:<br>01.01.2025 5 14.03.2025 | Status:     | ~                              |                         |  |
| ſ | Paketnummer erstellt am übertrag       | n am DATEV Stapelbeschriftung                    | Summe Pa    | at.EA Status                   |                         |  |
|   | 04.03.2025 11.03.202                   | 5 Rechnungen Februar 2025                        | 781,05 43   | 37,41 übertrager               | n                       |  |
|   | 2 10.03.2025 11.03.202                 | 5 Rechnungen März 2025                           | 212,95 21   | 12,95 übertrager               | n                       |  |
|   | <ul> <li>✓ ✓ ↓ 4 14.03.2025</li> </ul> | Rechnungen Januar 2025                           | 1717,62 142 | 23,07 erstellt                 |                         |  |

Pakete, die versendet werden sollen, können hier mit Klick auf den rechten Button angehakt werden (sofern vorhanden, können Sie auch mehrere Pakete auswählen und in einem Vorgang übermitteln).

Mit Klick auf den linken Button kann das Paket näher betrachtet (aufgeklappt) werden.

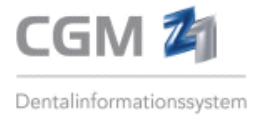

|        |                              |               |                     |                         |                   | 8                              | C;                       | ~         | <u>ر</u> م        | B C                                             |
|--------|------------------------------|---------------|---------------------|-------------------------|-------------------|--------------------------------|--------------------------|-----------|-------------------|-------------------------------------------------|
| aketau | swahl                        |               |                     |                         |                   | Beenden Paket                  | iste erstellen An-       | /Abwählen | Aufidappen Pakete | Hinweis: Im "aufgekla<br>ten" Paket wird in der |
|        |                              | Datur<br>01.0 | m von:<br>01.2025 📷 | 14.03                   | bis<br>3.2025 📷   | Status:<br>alie                | ~                        |           |                   | Spalte Rech. Nr sofe<br>in der Konfiguration de |
|        | Paketnummer erstellt am      | übertragen am | DATEV S             | apelbesch               | riftung Su        | mme Pat.EA                     | Status                   |           |                   | Rechnungs- und Mahn                             |
|        | 1 04.03.2025<br>2 10.03.2025 | 11.03.2025    | Rechnung            | en Februa<br>Ien März 2 | r 2025 7<br>025 2 | 781,05 437,41<br>212,95 212,95 | übertragen<br>übertragen |           |                   | wesens die Option "Fo                           |
| 0      | 4 14.03.2025                 |               | Rechnung            | en Januar               | 2025 17           | 17,62 1423,07                  | erstellt                 |           |                   | laufende Rechnungs-N                            |
| Pa     | itNr. Name                   | Rech.Nr.      | Honorar             | Eigenlab.               | Fremdlab.         | Prax.Material                  | Rg.Betrag                | PatEA     | Belege            | fortlaufende Rechnung                           |
|        | 22 Meier, Sabine             | 1/22/1        | 235,71              | 524,84                  | 600,00            | 45,00                          | 1405,55                  | 1111,00   | B                 | nummer dezeigt                                  |
|        | 29 Mueller, Hans             | 1/29/1        | 10,72               | 0,00                    | 0,00              | 1,35                           | 12,07                    | 12,07     | E                 |                                                 |
|        | 37 Meier, Susanne            | 1/37/7        | 300.00              | 0.00                    | 0.00              | 0.00                           | 300.00                   | 300.00    | 87                |                                                 |

Es werden alle dem Paket zugewiesenen Rechnungen aufgelistet. Mit weiterem Klick auf können die mit der Rechnung verknüpften Belege aufgerufen und eingesehen werden.

\*\*\***Hinweis:** Solange das Paket noch nicht versendet wurde, können mit Klick auf bornen Doppelklick auf dem zuvor markierten Rechnungsdatensatz noch (weitere) Belege zugefügt werden.

## 6.1 Buchungsstapel beschriften

Auf Wunsch kann das DATEV Paket (Buchungsstapel) vor den Versand beschriftet werden. Hier empfehlen wir einen eindeutigen Namen zu vergeben. Wurde für das Paket bereits im Rechnungs- oder

Zahlungsjournal ein Name vergeben, kann dieser über die Bearbeitungsfunktion (<sup>Bearbeiten</sup> oder **F3**) noch verändert werden.

| DATEV Buchungsdatenservice \ DATEV Buchungsstapel beschriften | <b></b> | ·····     | × |
|---------------------------------------------------------------|---------|-----------|---|
|                                                               | Beenden | Speichern |   |
| Bitte tragen Sie eine Bezeichnung für den DATEV Buchungsstape | ein     |           |   |
| Rechnungen Januar 2025                                        |         | ]         |   |

Sind alle Vorbereitungen getroffen, kann der Versand gestartet/vorgenommen werden. Sofern die

Anmeldung an das DATEV-Portal bereits erfolgt ist, kann der Versand mit Anwahl <sup>Pakete versenden</sup> (**Strg +S**) vorgenommen werden.

 $\square$ 

 $\hat{\mathcal{L}}$ 

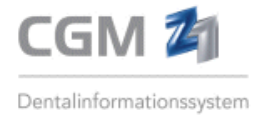

## Ist die Anmeldung noch nicht erfolgt, ist zunächst die erfolgreiche **Anmeldung an das DATEV-Portal** (DATEV-Login) erforderlich.

\*\*\*Hinweis: Sofern in der Vorauswahl ein Paket ausgewählt wurde, welches bereits an DATEV versendet wurde, erfolgt eine Sicherheitsabfrage. Mit Beantworten der Abfrage mit "Nein" werden nur die nicht versendeten Pakete im Versende Prozess berücksichtigt. Mit Beantworten der Abfrage mit Ja kann ein erneuter Versand erfolgen.

| DA          | TEV Buchungsdatenservice                                                                                                    |
|-------------|----------------------------------------------------------------------------------------------------|
| <b>67</b> 7 | In Ihrer Auswahl befinden sich auch Pakete, welche bereits nach DATEV übertragen wurden.<br>Möchten Sie diese Pakete erneut übertragen? |
|             | Datum: 14.03.25 / Uhrzeit: 15.36:50                                                                                                    |

## 6.2 Rechnungen, die bereits versendet oder für den Versand vorgesehen sind

Rechnungen, die bereits an DATEV versendet oder für den Versand vorgesehen wurden, erkennen Sie mit Aufruf des Zahlungsjournals gleich anhand der dort ausgewiesenen Nummer (= Nummer des DATEV Pakets).

Wird rechts neben der Paketnummer das **Ampelsymbol** in GRÜN ausgewiesen, bedeutet das, dass das Paket bereits an DATEV übermittelt wurde. Wird das **Ampelsymbol** in gelber Schriftfarbe ausgewiesen, wurde das Paket bereits vor mehr als 7 Tagen erstellt, bis dato jedoch noch nicht versendet. Steht ein Paketversand seit mehr als 7 Tagen an, weist Sie ein rotes **Ampelsymbol** darauf hin.

### Beispiel:

| Zah | Zahlungsjournal - Praxis 1 ab 01.04.24                                                                                      |        |             |             |            |          |               |         |            |          |      |             |         |            |           |              |               |               |
|-----|----------------------------------------------------------------------------------------------------|--------|-------------|-------------|------------|----------|---------------|---------|------------|----------|------|-------------|---------|------------|-----------|--------------|---------------|---------------|
|     |                                                                                                    |        |             |             |            |          |               |         |            |          |      |             |         | 6          | 8         | $\checkmark$ |               |               |
|     |                                                                                                    |        |             |             |            |          |               |         |            |          |      |             | Beenden | Bearbeiter | n Patient | An-/Abwähler | Paket vorbere | aiten DATEV B |
| Al  | Alle Zahlungen 01.01.2025 - 31.12.2025 VZ-Verr. + Zahlung n. Rechnung 32 0130 00/Commerzbank, CC SP Kombination DATEV Paket |        |             |             |            |          |               |         |            |          |      |             |         |            |           |              |               |               |
|     | K RechnNr.                                                                                                    | PatNr. | Patient     |             | GebDatum   | Datum    | Vorauszahlung | Zahlung | Ausbuchung | Storno I | Fibu | Stornogrund | DATEV   |            |           |              |               |               |
|     | 1/7/202                                                                                                    | 4 36   | EBZ-TK-Cgm, | Erwachsener | 26.10.1981 | 25.06.24 |               | 80,43   |            |          |      |             | 1       | •          |           |              |               |               |
|     | 1/8/202                                                                                                    | 4 36   | EBZ-TK-Cgm, | Erwachsener | 26.10.1981 | 22.01.25 |               | 86,20   |            |          |      |             | 2       | 0          |           |              |               |               |
|     | ) 1/130/202                                                                                                    | 4 36   | EBZ-TK-Cgm, | Erwachsener | 26.10.1981 | 22.01.25 |               | 42,80   |            |          |      |             | neu     |            | L         |              |               |               |
|     | 1/131/202                                                                                                    | 4 36   | EBZ-TK-Cgm, | Erwachsener | 26.10.1981 | 22.01.25 |               | 35,80   |            |          |      |             | 3       | $\circ$    |           |              |               |               |

Im obigen Beispiel wird das DATEV Paket 3 im Zahlungsjournal mit einem **roten** Ampelsymbol versehen, d.h. das Paket wurde vor mehr als 7 Tagen erstellt, aber bislang nicht weiter an DATEV übermittelt.

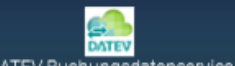

Mit Anwahl DATEV Buchungsdatenservice oder **Strg + O** kann direkt von dieser Stelle in den DATEV Buchungsdatenservice verzweigt und mit Anwahl des **Koffersymbols** oder **F2** die Paketliste erzeugt werden. Auch hier wird Paket 3 (mit der Stapelbeschriftung Rechnungen März 25 / erstellt am 01.04.2025) mit dem **Status erstellt** ausgewiesen.

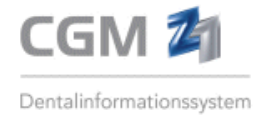

| DATEV Buchungsdatenservice                                                                                                    |                                                                                  |
|----------------------------------------------------------------------------------------------------|----------------------------------------------------------------------------------|
|                                                                                                    | Beenden Paketliste erstellen An/Abwählen Aufklappen Pakete versenden Paketstatus |
| Paketauswahl Datum von: Datum 01.01.2025  22.04                                                                                                    | ois: Status:<br>2025 ts alle                                                     |
| Paketnummer erstellt am 🔺 übertragen am 🛛 DATEV Stapelbe                                                                                                    | chriftung Summe Pat.EA Status                                                    |
| Contraction Contraction Contra | z 25 179,00 35,80 erstellt                                                       |
| ▼ ● 1 04.03.2025 11.03.2025 Rechnungen Feb                                                                                                    | uar 2025 781,05 437,41 verarbeitet                                               |

Nach Anwahl des Pakets und erfolgreicher Anmeldung am DATEV-Portal kann der Paketversand über

| DATEV Buchungsdatenservice |                                                                               |                 |                      |              |                      |                |            |
|----------------------------|-------------------------------------------------------------------------------|-----------------|----------------------|--------------|----------------------|----------------|------------|
|                            |                                                                               | Beenden         | Paketliste erstellen | An-/Abwählen | ⊿<br>Z<br>Aufklappen | Pakete versend | len Pakets |
| Paketauswahl               | Datum von:         Datum bis:           01.01.2025 [5]         22.04.2025 [5] | Status:<br>alle | ~                    |              |                      |                |            |
| Paketnummer erstellt am 🔺  | übertragen am DATEV Stapelbeschriftung                                        |                 |                      |              | Summe                | Pat.EA S       | Status     |
| 3 01.04.2025               | Rechnungen März 25                                                            |                 |                      |              | 179,00               | 35,80 ei       | rstellt    |

## 6.3 Paketstatus

Pakete versenden oder **Strg + S** vorgenommen werden.

Nach Versenden des Pakets/der Pakete wird der Status direkt von Z1.PRO zum Paket übernommen. Mit Versenden erhält das Paket zunächst den Status "verarbeitet", nach erfolgreicher Übertragung den Status "übertragen".

| DATEV   | Buchungsdatenservice    |                       |                     |                          |               |                   |                          |              |                 |                  |                      |
|---------|-------------------------|-----------------------|---------------------|--------------------------|---------------|-------------------|--------------------------|--------------|-----------------|------------------|----------------------|
|         |                         |                       |                     |                          | (<br>Bee      | X)<br>enden Pakel | L]<br>tliste erstellen A | An-/Abwählen | ⊿<br>Aufklappen | Pakete versenden | C<br>Paketstatus Bee |
| Paketa  | uswahl                  |                       |                     |                          |               |                   |                          |              |                 |                  |                      |
|         |                         | Datur<br>01.0         | m von:<br>)1.2025 🔢 | Datum bis:<br>14.03.2025 | Statu<br>alle | IS:               | ~                        |              |                 |                  |                      |
|         | Paketnummer erstellt am | ı übertragen am       | DATEV Sta           | pelbeschriftung          | Summe         | Pat.EA            | Status                   |              |                 |                  |                      |
|         | 1 04.03.2025            | 5 11.03.2025          | Rechnunger          | n Februar 2025           | 781,05        | 437,41            | übertragen               | 1            |                 |                  |                      |
|         | 2 10.03.202             | 5 11.03.2025          | Rechnunger          | n März 2025              | 212,95        | 212,95            | verarbeitet              |              |                 |                  |                      |
|         | 4 14.03.2025            | 5                     | Rechnunger          | n Januar 2025            | 1717,62       | 1423,07           | verarbeitet              |              |                 |                  |                      |
|         |                         |                       |                     |                          |               |                   |                          |              |                 |                  |                      |
| Mit Anv | vahl Paketstatus (S     | i <b>trg + N</b> ) ka | nn der S            | itatus mar               | nuell al      | ktuali            | siert w                  | erden        |                 |                  |                      |

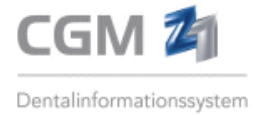

## 6.4 Bereits übertragenes Paket erneut versenden

Ein bereits an das DATEV Rechenzentrum übermitteltes Paket kann – sofern erforderlich – erneut übertragen werden. Bitte beachten Sie, dass in diesem Fall immer nur ein einzelnes Paket in der Paketliste ausgewählt sein darf. Bevor der Versand vorgenommen wird, empfehlen wir sich zuvor mit der Steuerkanzlei abzustimmen, um evtl. Doppelbuchungen auszuschließen.

| DATEV Buchungsdatenservice                                                                                  | _ 🗆 ×                           |  |  |  |  |  |  |  |
|----------------------------------------------------------------------------------------------------|---------------------------------|--|--|--|--|--|--|--|
| 🔊 Das ausgewählte Paket wurde bereits nach DATEV übermittelt. Möchter                                       | n Sie dieses erneut übertragen? |  |  |  |  |  |  |  |
| WICHTIGER HINWEIS - Bitte beachten!                                                                         | n die dieses erneut überträgen: |  |  |  |  |  |  |  |
| Bitte stimmen Sie sich hierzu zuvor mit Ihrer Steuerberatungskanzlei ab, um Doppelbuchungen auszuschließen. |                                 |  |  |  |  |  |  |  |
| Ja Nein                                                                                                    |                                 |  |  |  |  |  |  |  |
| Datum: 01.08.25 / Uhrzeit: 15:45:14                                                                         |                                 |  |  |  |  |  |  |  |

Mit Bestätigen auf kann die Übertragung erfolgen. Vor dem Übermitteln können Sie noch auswählen, ob **nur die Belege** oder **Belege und Buchungsdaten** übermittelt werden sollen.

| DATEV Buchungsdatenservice \ DATEV Paket erneut versenden                   | ⊡ _ □ ×       |
|-----------------------------------------------------------------------------|---------------|
| Beenden                                                                     | Speichern   ? |
| nur Rechnungsbelege übertragen Rechnungsbelege und Buchungsdaten übertragen |               |

Mit Bestätigen auf "Speichern" wird die erneute Übermittlung gestartet.

## 6.5 STORNO einer bereits übertragenen Rechnung/Zahlung

Muss eine **Rechnung/Zahlung**, die bereits an das DATEV Rechenzentrum übertragen wurde, storniert werden, nehmen Sie den STORNO in gewohnter Art und Weise vor. Nach dem Stornieren erhalten Sie einen entsprechenden Hinweis:

| DATEV Buchungsdatenservice                                                                                                    | ×    |
|----------------------------------------------------------------------------------------------------|------|
|                                                                                                    |      |
| Die Rechnung wurde bereits zu DATEV übertragen und wird nun zur Korrektur der Buchungen für die erneute Übertragung zu DATEV vorgeseh | ien. |
| Weiter                                                                                                    |      |
| Datum: 01.08.25 / Uhrzeit: 17:04:17                                                                                                   |      |

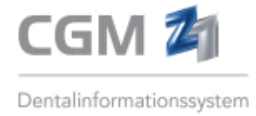

Im Anschluss wird von Z1.PRO automatisch eine Rückbuchung der bereits getätigten Buchung(en) – in Form eines eigens dafür angelegten Korrekturpakets - vorgenommen.

Das Korrekturpaket (mit der betroffenen Rechnung) wird im Z1.PRO DATEV Buchungsdatenservice als neues Paket in die Paketliste übernommen und erhält die Paketbezeichnung **STORNO Rechnung:** gefolgt von der betroffenen Rechnungsnummer und den Status "erstellt". Im Anschluss kann das Korrekturpaket an das DATEV Rechenzentrum übertragen werden.

 Paketnummer
 erstellt am
 übertragen am
 DATEV Stapelbeschriftung
 Summe
 Pat.EA
 Status

 Image: Paketnummer
 17 01.08.2025
 STORNO Rechnung: 1/218/1 (fortl. Rg-Nr: 1/66/2025)
 510,72
 510,72
 erstellt

Sofern später die "korrigierte" Rechnung erstellt oder die neue Zahlung zur Rechnung eingetragen wird, kann diese Buchung mit dem nächsten "regulären" Paket an DATEV versendet werden.

## 6.6 Format und Inhalte des DATEV Pakets

Das erstellte DATEV Paket wird im DATEV-Format (EXTF – CSV-Datei) an das DATEV-Rechenzentrum übermittelt. Der Buchungsstapel beinhaltet alle dem Paket zugewiesenen Rechnungsdatensätze inklusive des Beleglinks. Die Belege selbst werden an DATEV Belege Online (Bestandteil von DATEV Unternehmen Online) übermittelt.

### Unter anderem werden folgende Daten übertragen:

- Stapelbeschriftung (der zum Paket vergebene Name)
- Zeitstempel (der Übertragung des Pakets)
- Sachkontenlänge
- Wirtschaftsjahr

### Weitere Angaben gemäß den ausgewählten Rechnungen:

- Rechnungsart (bspw. Privatrechnung, Kassen EA-Rechnung)
- Zeitraum (wird ermittelt anhand der im Stapel aufgefundenen ältesten bzw. jüngsten erstellten Rechnung)
- Konto und Gegenkonto (je nach Rechnungsart insgesamte Summe der Rechnung oder bei Eigenanteilsrechnung nur der Patientenanteil)
- Sofern Inhalt der Rechnung (Vorkontierung der Honorarkosten, ggf. steuerpflichtige Honorarleistungen, Eigen- / Fremdlaborkosten, Praxismaterial unter Berücksichtigung der Laborsteuersätze bei Eigenlaborleistungen)
- Buchungsdatum
- Rechnungsnummer
- Fortlaufende Rechnungsnummer (sofern in Z1.PRO aktiviert)
- Handelt es sich um eine Rechnung, die über ein Rechenzentrum abgewickelt wird, wird zusätzlich die Information "Rechenzentrum" zum Datensatz übermittelt.
- Wird zur Rechnung eine Ratenzahlungsvereinbarung aufgefunden, wird zusätzlich die Information "Ratenzahlung" zum Datensatz übermittelt.

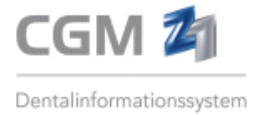

## 7. DATEV Login

Die Anmeldung an das DATEV-Webportal erfolgt im oberen rechten Bereich über **"DATEV Verbindung** herstellen".

| DATEV Buchungsdatenservice |  |
|----------------------------|--|
| Getrennt                   |  |
| Verbindung herstellen      |  |
| Verbindung endet am:       |  |
| angemeldeter Benutzer:     |  |
| DATEV Mandant:             |  |

Je nach ausgewähltem Anmeldeverfahren wird dazu eine DATEV SmartCard / DATEV mlDentity (Stick) oder ein DATEV Smart Login benötigt.

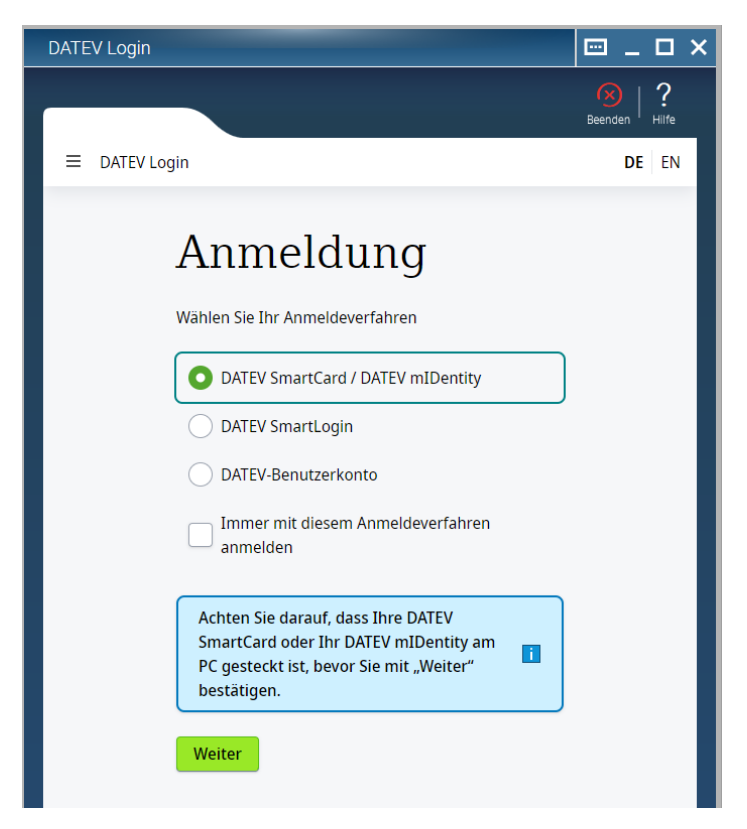

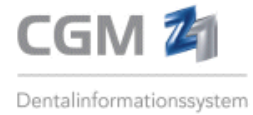

## Anmelden mit DATEV SmartCard / DATEV mIDentity

DATEV SmartCard / DATEV mIDentity ermöglicht den gesicherten Zugang zu den Anwendungen des DATEV-Rechenzentrums. Die DATEV SmartCard wird in einen am Rechner angeschlossenen Kartenleser eingelegt, der alternative DATEV mIDentity-Stick ist ein USB-Stick, der in einen USB-Port eingesteckt wird. Die Nutzung ist mit dem DATEV-Sicherheitspaket auf einem Windows-PC möglich.

Die DATEV SmartCard enthält elektronische Zertifikate. Wichtige Inhalte dieser Zertifikate sind zum Beispiel Vor- und Nachname des Karteninhabers, die E-Mail-Adresse oder das Ende des Gültigkeitszeitraums.

DATEV SmartCard / DATEV mIDentity

muss (bevor auf "Weiter" bestätigt wird)

der DATEV mlDentity Stick gesteckt sein (USB-Laufwerk des verwendeten Rechners). Nach Bestätigen

auf erfolgt die Aufforderung, den DATEV SmartCard-PIN einzutragen. Danach muss die Eingabe erneut bestätigt werden.

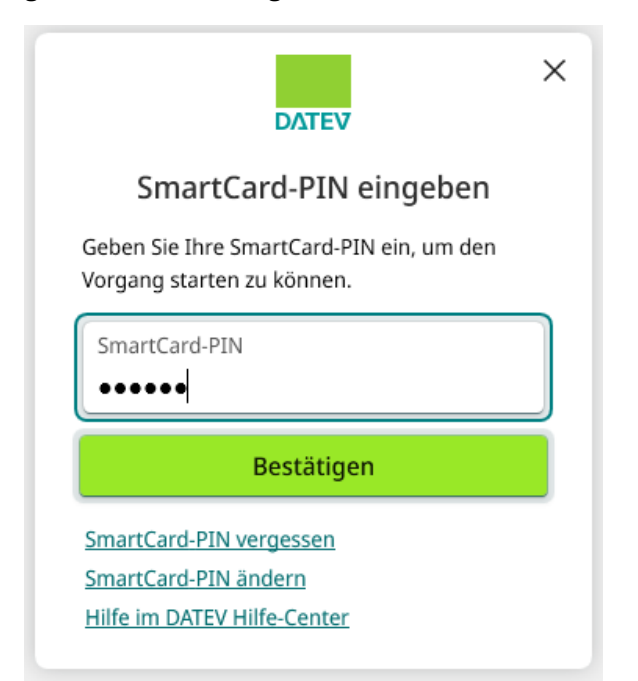

Nach Anwahl von

Im Anschluss müssen noch die Nutzungsberechtigungen akzeptiert werden.

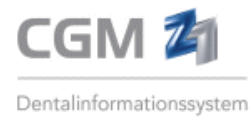

| DATEV Login                                                                                           | ⊡ _          |            | × |  |
|----------------------------------------------------------------------------------------------------|--------------|------------|---|--|
|                                                                                                    | Beenden      | ?<br>Hilfe |   |  |
|                                                                                                    | DE           | EN         |   |  |
| Erteilen Sie die Berechtigung<br>Die Anwendung <b>Z1.PRO</b> erfordert die nachfolgenden Berechtigung | jen          |            |   |  |
| Lesen der Benutzer-ID                                                                                 |              |            |   |  |
| Lesen des Benutzerprofils                                                                             |              |            |   |  |
| Lesen der E-Mail-Adresse                                                                              |              |            |   |  |
| Belege für die Finanzbuchführung übergeben                                                            |              |            |   |  |
| <ul> <li>Buchungsstapel und Stammdaten f ür die Finanzbuchf ührung<br/>übertragen</li> </ul>          |              |            |   |  |
| <ul> <li>Mandanten und freigeschaltete Datenservices der<br/>Finanzbuchführung lesen</li> </ul>       |              |            |   |  |
| Unternehmensangaben lesen                                                                             |              |            |   |  |
| Zukünftig ohne Rückfrage automatisch zustimmen                                                        | lom Cio in   |            |   |  |
| Ihrem Browser die Cookies löschen.                                                                    | ient sie ift |            |   |  |
| Ich stimme zu Ich lehne ab                                                                            |              |            |   |  |

### Danach wird die Verbindung zum DATEV-Portal aufgebaut:

| DATEV Buchungsdatenservice — |
|------------------------------|
|------------------------------|

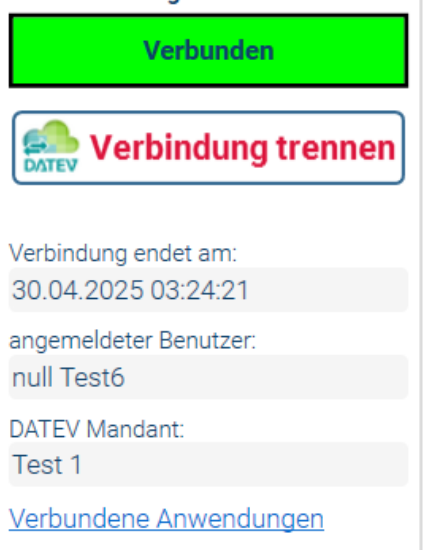

#### Hier werden folgende Informationen bereitgestellt:

- Status der Verbindung (Verbunden/Getrennt)
- Wann die Verbindung endet
- Wer ist angemeldet (angemeldeter Benutzer)
- Der Name des DATEV Mandanten
- LINK "Verbundene Anwendungen" (Aufruf DATEV Login)

Weitere Information zur **DATEV SmartCard / DATEV mIDentity** sind auf der DATEV-Website unter dem **Link:** <u>DATEV mIDentity-Stick mit SmartCard</u> zu finden.

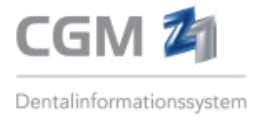

• Anmelden mit DATEV SmartLogin

### Was ist DATEV SmartLogin?

DATEV SmartLogin ist eine **mobile App** für Smartphone/Tablet. Die App ermöglicht die sichere Anmeldung in DATEV-Cloud-Anwendungen und DATEV-Apps.

### Wie melde ich mich in der Cloud-Anwendung an?

• Wählen Sie im Z1.PRO Buchungsdatenservice im Anmeldefenster das Anmeldeverfahren DATEV SmartLogin aus.

| DATEV Login               |                                                    |             |
|---------------------------|----------------------------------------------------|-------------|
|                           |                                                    | Beenden   ? |
| ■ DATEV Login             |                                                    | DE EN       |
| Anmelden n                | nit DATEV SmartLogin                               |             |
| Zur Anmeldung<br>scannen. | g den QR-Code mit der DATEV SmartLogin-App         |             |
| Bei Problemen             | 49 Sekunden verbleiben                             |             |
| Abhilfen.                 | nin der mineredung preien sie die <u>noungsten</u> |             |
| Anmeldeverfahre           | n ändern                                           |             |

- Öffnen Sie auf Ihrem Smartphone die App **DATEV SmartLogin** und melden Sie sich an.
- Scannen Sie mit Ihrem Smartphone den im Browser angezeigten **QR-Code**. Danach wird die Verbindung zum DATEV-Portal aufgebaut.

\*\*\*Hinweis: Weitere Informationen zur Anmeldung im DATEV-Portal sind in dieser Dokumentation unter "Anmelden mit DATEV SmartCard / DATEV mIDentity" zu finden oder unter dem Link <u>DATEV SmartLogin: Authentifizierung in DATEV-Cloud-</u> Anwendungen – DATEV Hilfe-Center

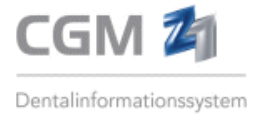

## 8. DATEV Log

Jeder Zugriff auf die DATEV Schnittstelle wird protokolliert und ein Eintrag in der Datenbank vermerkt.

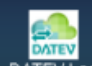

Mit Anwahl des Symbols (Strg + L) kann eine Liste mit allen erfolgten Operationen erstellt werden. Jeder Vorgang wird mit einer laufenden Nummer, Datum und Uhrzeit und der Art und Methode (Erstellen, Lesen, Aktualisieren oder Löschen von Daten) des Zugriffs festgehalten.

Der Zeitraum für die Selektion der Liste ist von Z1.PRO auf einen Monat rückwirkend eingestellt und kann nach Bedarf geändert werden. Des Weiteren kann die Ansicht der Liste über weitere Einstellungen im Bereich **"Vorgangsart"** eingegrenzt werden (bspw. nur alle Anmeldungen an das DATEV-Portal listen usw.).

| DATEV L | og                      |          |                            |                   | 🖂 📖 _ 🗆 X                       |
|---------|-------------------------|----------|----------------------------|-------------------|---------------------------------|
|         |                         |          |                            | E                 | Beenden Logiliste erstellen   ? |
|         | Datum von:<br>12.02.202 | 5 15     | Datum bis:<br>14.03.2025 1 | Vorgangsa<br>Alle | rt:                             |
| LfdNr.  | Datum                   | Uhrzeit  | Art                        | Methode           | Status                          |
| 453     | 14.03.2025              | 16:26:08 | Anmeldung                  | GET               | Erfolg                          |
| 452     | 14.03.2025              | 16:26:08 | JWKS Schlüssel             | GET               | Erfolg                          |
| 451     | 14.03.2025              | 16:26:08 | Dienstendpunkte            | GET               | Erfolg                          |
| 450     | 14.03.2025              | 16:26:06 | Abmeldung                  | POST              | Erfolg                          |
| 449     | 14.03.2025              | 16:26:06 | Abmeldung                  | POST              | Erfolg                          |
| 448     | 14.03.2025              | 16:13:57 | Jobstatus                  | GET               | Erfolg                          |
| 447     | 14.03.2025              | 16:13:56 | Jobstatus                  | GET               | Erfolg                          |
| 446     | 14.03.2025              | 16:06:23 | Jobstatus                  | GET               | Erfolg                          |
| 445     | 14.03.2025              | 16:06:22 | Jobstatus                  | GET               | Erfolg                          |
| 444     | 14.03.2025              | 16:04:22 | Jobstatus                  | GET               | Erfolg                          |
| 443     | 14.03.2025              | 16:04:21 | Jobstatus                  | GET               | Erfolg                          |
| 442     | 14.03.2025              | 16:02:13 | Jobinfos                   | GET               | Erfolg                          |
| 441     | 14.03.2025              | 16:02:11 | Buchungsdatei              | POST              | Erfolg                          |
| 440     | 14.03.2025              | 16:02:11 | Belegdatei                 | PUT               | Erfolg                          |
| 439     | 14.03.2025              | 16:02:10 | Belegdatei                 | PUT               | Erfolg                          |
| 438     | 14.03.2025              | 16:02:09 | Belegdatei                 | PUT               | Erfolg                          |
| 437     | 14.03.2025              | 16:02:09 | Belegdatei                 | PUT               | Erfolg                          |
| 436     | 14.03.2025              | 16:02:08 | Belegdatei                 | PUT               | Erfolg                          |
| 435     | 14.03.2025              | 16:02:02 | Anmeldung                  | POST              | Erfolg                          |
| 434     | 14.03.2025              | 15:33:48 | Benutzerinfo               | GET               | Erfolg                          |
| 433     | 14.03.2025              | 15:33:47 | Benutzerinfo               | GET               | Erfolg                          |
| 432     | 14.03.2025              | 15:33:47 | Benutzerinfo               | GET               | Erfolg                          |
| 431     | 14.03.2025              | 15:33:47 | Benutzerinfo               | GET               | Ertolg                          |
| 430     | 14.03.2025              | 15:33:47 | Anmeldung                  | POST              | Erfolg                          |